# Первичная настройка VLAN на коммутаторах GIGALINK

Рассмторим настройку VLAN на примере базового 24-портового РоЕ-коммутатора GL-SW-G2O4-24P GIGALINK. Данный гигабитный коммутатор уровня 2 обладает высокой производительностью и солидным бюджетом РоЕ – 400 Вт.

Представим, что у нас есть 24 устройства. Разделим их на 3 группы: 1 группа – 8 точек доступа Wi-Fi, 2 группа – 8 VoIP-телефонов и 3 группа – 8 камер видеонаблюдения. Каждой группе назначим группу портов на коммутаторе.

Итого получаем 3 группы (= 3 VLANa), а также SFP-порты в качестве магистральных для связи с другими сегментами сети.

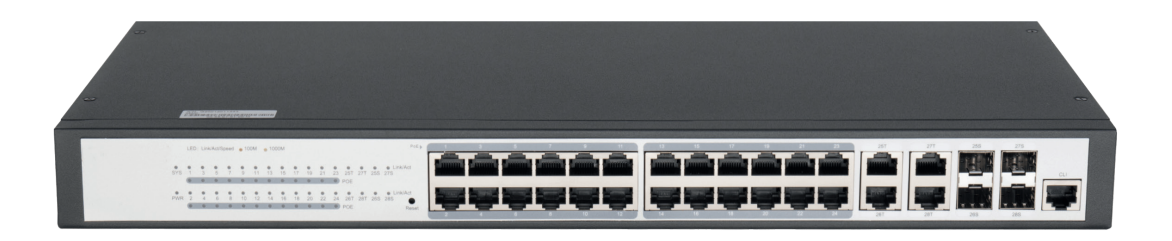

#### Шаг1

IP-адрес WEB-интерфейса по умолчанию: 192.168.0.1. Логин и пароль указаны в инструкции.

| SWITCH                                                                                                  |                                                                              | Save                                                                                | e All   English   中文   Logout | Port Panel   About |
|----------------------------------------------------------------------------------------------------|------------------------------------------------------------------------------|-------------------------------------------------------------------------------------|-------------------------------|--------------------|
|                                                                                                    | Device Info                                                                  |                                                                                     |                               |                    |
| Device Status                                                                                           | System Information                                                           |                                                                                     |                               |                    |
| Device Info<br>Interface State<br>Interface Flow<br>Nac Address Table<br>Log Query<br>Optic Module Info | Device Type<br>BIOS Version<br>Firmware Version<br>Serial No.<br>NAC Address | SWITCH<br>0.0.0<br>2.9.0A<br>20022000484<br>PCFA.F733.0A03                          |                               |                    |
| Basic Config<br>Part Config<br>L2 Config<br>L3 Config<br>Advanced Config                                | 3P Address<br>Current Time<br>Uptime<br>CPU Usage<br>Nemory Usage            | 192.1888.0.1<br>1970-1-2 8:35:8<br>1 Day -9 Hour -20 Minute -19 Second<br>0%<br>48% |                               |                    |
| Network Mar.<br>Diagnostic Tool<br>System Ngr.                                                          | Refresh                                                                      |                                                                                     |                               |                    |

Интересующие нас настройки спрятаны в группе L2 Config и называются VLAN Config.

| SWITCH                                                                                                    |                                          |                                                                  |                                             | Save All   English   中文   Logout   Port Panel   About |
|----------------------------------------------------------------------------------------------------|------------------------------------------|------------------------------------------------------------------|---------------------------------------------|-------------------------------------------------------|
|                                                                                                    | VLAN Cenfig                              | VLAN Batch Config 1                                              | nterface VLAN Attribute Config              |                                                       |
| Device Status<br>Basic Config<br>Port Config<br>L2 Config                                                                                                    | VLAN Config<br>New<br>No.1 Page/Total 1  | Page First Prev Next Last<br>VLAN ID<br>1                        | Go No. Page Search:<br>VLAN Name<br>Default | Current 1 Item/Total 1 Ite<br>Operate                 |
| VLAN Config<br>GVRP Config<br>STP Config<br>Static APP<br>Static NAC Config<br>LDP Config<br>DOM Config<br>Peet Channel                                                        | EThe default vian of #Cick Modify' to br | elect None<br>annot be deleted<br>twee or reset the VLAN setting | 5.                                          | Delete                                                |
| Ang Procession<br>Wildole ring Protection<br>BackupLink Config<br>DHCP Snooping Config<br>MTU Config<br>PDP Config<br>DPD Config<br>Sconfig<br>advanced Config<br>(etwark Non. |                                          |                                                                  |                                             |                                                       |
| Network Ngr.<br>Diegnostic Teol<br>System Ngr.                                                                                                    |                                          |                                                                  |                                             |                                                       |

### Шаг З

Стандартные настройки коммутатора подразумевают, что все порты включены в одну группу и имеют одинаковый статус «access». В этом случае все подключенные устройства «видят» друг друга и могут «общаться». Чтобы изолировать их, внесем необходимые изменения, включив в группу VLAN ID 1 только первые 8 портов и 25-й для связи с другими сегментами сети. В этой группе у нас будут подключены точки доступа Wi-Fi. Так как они должны быть доступны, то 25-й порт также будет иметь статус «access», связывая точки доступа Wi-Fi с другими сегментами сети: контроллер беспроводной сети, роутер, компьютеры.

#### Шаг 4

Для портов 9-16 назначаем вторую группу – VLAN ID 2. В этой группе у нас будут подключены VoIP-телефоны (телекоммуникационное устройство для голосового общения удалённых абонентов по IP-сети) на рабочих местах. Так как эта подсеть должна быть изолирована от общей, назначим 26 порт для связи с остальной сетью. Этому порту необходимо назначить роль транка. Он будет связываться с другим коммутатором, у которого должен быть также настроен VLAN, а соответствующий порт отведен под транк. Таким образом, подсеть VoIP будет недоступна для первой группы, но в то же время физически находиться на тех же устройствах сети.

Для транка необходимо указать – снимать теги или нет. В сети Tagged Vlan каждый пакет данных маркируется – ему присваивается ID VLAN'а (тэг). Это нужно для объединения VLAN'ов на нескольких коммутаторах в один широковещательный сегмент. Так устройства, подключенные к разным коммутаторам с одинаковым VLAN ID, смогут «общаться» друг с другом. Untagged VLAN подразумевает, что транк-порт соединен с устройством, не умеющим работать с виртуальными сетями. Пакеты такой сети не содержат маркер, сообщающий VLAN ID-порта.

### Шаг 5

Порты 17-24 отводятся для питания камер видеонаблюдения. Эта сеть физически изолирована от остального сегмента сети. Поскольку этажный коммутатор один, то просто выделяем третий диапазон, назначив портам соответствующие ID. 27 порт отводится для физического подключения к регистратору или коммутатору видеонаблюдения.

| SWITCH               |                     | Configurat     | ion Saved.        |                    | Save All   English | 中文   Legout   Port Panel   Abo |
|----------------------|---------------------|----------------|-------------------|--------------------|--------------------|--------------------------------|
| 00                   | VLAN Config V       | LAN Batch Cont | fig Interface VLA | N Attribute Config |                    |                                |
|                      | Revising VLAN Confi | U              |                   |                    |                    |                                |
| Device Status        |                     |                |                   | VLAN ID 1          |                    |                                |
| Rasic Config         |                     |                | v                 | LAN Name Default   |                    |                                |
| Port Config          |                     |                |                   |                    |                    |                                |
| L2 Config            | Port                | Def            | ault VLAN         | Mode               | Unteg or not       | Allow or not                   |
| 10 AN Could          | g0/1                | 1              | <1-4094>          | ACCRSS V           | YES V              | nes. U                         |
| GURD Config          | g0/2                | 1              | <1-4094>          | Access w           | Yes o              | Yes v                          |
| STP Config           | g0/3                | 1              | <1-4094>          | Access v           | Yes v              | Yes v                          |
| IGMP Snooping        | g0/4                | 1              | <1-4094>          | Access v           | Yes v              | Yes v                          |
| Static ARP           | g0/5                | 1              | <1-4094>          | Access v           | Yes ~              | Yes v                          |
| Static MAC Config    | g0/6                | 1              | <1-4094>          | Access v           | Yes v              | Yes v                          |
| LLDP Config          | g0/7                | 1              | <1-4094>          | Access v           | Yes 👳              | Yes v                          |
| DDM Config           | g0//8               | 1              | <1-4094>          | Access v           | Yes 🗸              | Yes 🗸                          |
| Port Channel         | g0/9                | 2              | <1-4094>          | Access v           | Yes 🕹              | Yes 👻                          |
| Ring Protection      | g0/10               | 2              | <1-4094>          | Access v           | Yes 👳              | Yes. v                         |
| Rackupt ink Config   | g0/11               | 2              | <1-4094>          | Access v           | Yes v              | Yes v                          |
| DHCP Snooping Config | g0/13               | 2              | <1-4094>          | Access v           | Yes v              | Vec 🗸                          |
| MTU Config           | g0/13               | 2              | <1-4094>          | Access v           | Yes v              | Yes v                          |
| PDP Config           | g0/14               | 2              | <1-4094>          | Access v           | Yes v              | Yes v                          |
| 5 C                  | g0/15               | 2              | <1-4094>          | Access v           | Yes v              | Yes v                          |
| 3 Config             | g0/16               | 2              | <1-4094>          | Access v           | Yes v              | Yes v                          |
| Idvanced Config      | g0/17               | 3              | <1-4094>          | Access v           | Yes ~              | Yes ~                          |
| Antwork Mgr.         | g0/18               | 3              | <1-4094>          | Access v           | Yes ~              | Yes 🗸                          |
| Diagnostic Tool      | g0/19               | 3              | <1-4094>          | Access v           | Yes v              | Yes 🗸                          |
| lystem Mgr.          | g0/20               | 3              | <1-4094>          | Access v           | Yes v              | Yes v                          |
|                      | g0/21               | 3              | <1-4094>          | Access v           | Yes ~              | Yes v                          |
|                      | 00/22               | 3              | <1-4094>          | Access v           | Yes v              | Yes v                          |
|                      | 00/23               | 3              | <1-4094>          | Access v           | Yes v              | Yes w                          |
|                      | 00/24               | 3              | <1-4094>          | Access v           | Yes u              | Yes                            |
|                      | 00/25               | 1              | <1-4094>          | Arress w           | Yes o              | Yes                            |
|                      | 00/26               | 2              | <1-4094>          | To ank w           | No v               | Ves                            |
|                      | 00/27               | 9              | <1-4094>          | Arross w           | Vac w              | Van w                          |
|                      | 00/29               | 4              | <1-40945          | Access v           | No. of             | Voc                            |
|                      | Roben               | -              | 12 10010          | ALLESS V           | 100 0              | 198.9                          |
|                      |                     |                | Apply             | Reset              | Go Back            |                                |

Таким образом, один коммутатор подает сеть и питание на три разных группы устройств, которые не могут взаимодействовать друг с другом напрямую. И злоумышленник, получивший доступ к Wi-Fi, не сможет влезть в зону телефонии или видеонаблюдения.

## Шаг б

После назначения портам соответствующих ID настройки нужно сохранить. Нажимаем Apply для применения политики VLAN к портам коммутатора и Save All для сохранения текущей конфигурации. Можно также добавить наименования для групп для более удобного управления.

| SWITCH                                                                       |                           | Configuration Save        | ad.                  |             | Save All   English | 中文   Logout   Port Panel   About |
|------------------------------------------------------------------------------|---------------------------|---------------------------|----------------------|-------------|--------------------|----------------------------------|
|                                                                              | VLAN Config V             | LAN Batch Config          | Interface VLAN Attri | bute Config |                    |                                  |
| Daulco Statuc                                                                | VLAN Config               |                           |                      |             |                    |                                  |
| Basic Config                                                                 | New                       |                           |                      |             |                    |                                  |
| Port Config                                                                  | No.1 Page/Total 1 Page    | First Prev Next Last      | Go No. Page          | Search:     |                    | Current 3 Item/Total 3 Item      |
| L2 Config                                                                    | VI                        | LAN ID                    |                      | VLAN Name   |                    | Operate                          |
| VI AN Coefin                                                                 |                           | 1                         |                      | Default     |                    | Edit                             |
| OVAR COULD                                                                   |                           | 3                         |                      | Video       |                    | Edit                             |
| Static ARP<br>Static MAC Config<br>LLDP Config<br>DDM Config<br>Port Channel | Help                      |                           |                      |             |                    |                                  |
| Ring Protection                                                              | #The default vian cannot  | be deleted                |                      |             |                    |                                  |
| Nultiple Ring Protection<br>BackupLink Config                                | #Click 'Modify' to browse | or reset the VLAN setting | iga.                 |             |                    |                                  |
| NTU Config<br>PDP Config                                                     |                           |                           |                      |             |                    |                                  |
| L3 Config                                                                    |                           |                           |                      |             |                    |                                  |
| Advanced Config                                                              |                           |                           |                      |             |                    |                                  |
| Natwork Hgr.                                                                 |                           |                           |                      |             |                    |                                  |
| Diagnostic Tool                                                              |                           |                           |                      |             |                    |                                  |
| System Mgr.                                                                  |                           |                           |                      |             |                    |                                  |

#### Шаг 7

Следующим действием необходимо активировать протокол GVRP (Group VLAN Registration Protocol), который оповестит соседние коммутаторы о наличии на этом коммутаторе групп VLAN с определенными ID. Это необходимо для корректной работы транка в сетях Tagged VLAN. Три группы устройств изолированы друг от друга, хотя и подключены к одному коммутатору.

| SWITCH                   |                         |                                               | 5        | Save All   English   中文   Logout   Port Panel   About |
|--------------------------|-------------------------|-----------------------------------------------|----------|-------------------------------------------------------|
|                          | GVRP Global Config GVRP | Interface Config                              |          |                                                       |
| Device Status            | GVRP Global Config      |                                               |          |                                                       |
| Basic Config             |                         | GVRP Global Config                            | Enable v |                                                       |
| Port Config              | Set Dynamic             | fan to Take Effect Only On Registration Ports | Enable y |                                                       |
| L2 Config                |                         | Apply                                         | Reset    |                                                       |
| VLAN Config              |                         |                                               |          |                                                       |
| STP Config               |                         |                                               |          |                                                       |
| IGMP Snooping            |                         |                                               |          |                                                       |
| Static ARP               |                         |                                               |          |                                                       |
| Static MAC Config        |                         |                                               |          |                                                       |
| LLDP Config              |                         |                                               |          |                                                       |
| Port Channel             |                         |                                               |          |                                                       |
| Ring Protection          |                         |                                               |          |                                                       |
| Multiple Ring Protection |                         |                                               |          |                                                       |
| BackupLink Config        |                         |                                               |          |                                                       |
| DHCP Shoaping Config     |                         |                                               |          |                                                       |
| PDP Config               |                         |                                               |          |                                                       |
| L3 Config                |                         |                                               |          |                                                       |
| Advanced Config          |                         |                                               |          |                                                       |
| Network Mgr.             |                         |                                               |          |                                                       |
| Diagnostic Tool          |                         |                                               |          |                                                       |
| System Ngr.              |                         |                                               |          |                                                       |

С базовой настройкой разобрались. Но что делать, когда необходимо на одном порту коммутатора получить и управление оборудованием, и услугу доступа к сети Интернет, а также возможность разделить их друг от друга? Разберем ситуацию на практическом примере.

На коммутаторах (1, 2) необходимо раздать Интернет на одном VLAN, в то же время чтобы они были недоступны друг для друга. Фактически мы создаем такую ситуацию: гостевая Wi-Fi сеть (3) раздает Интернет устройствам (4), и при этом параллельно имеется возможность управления самой точкой доступа. Схематично можно изобразить так:

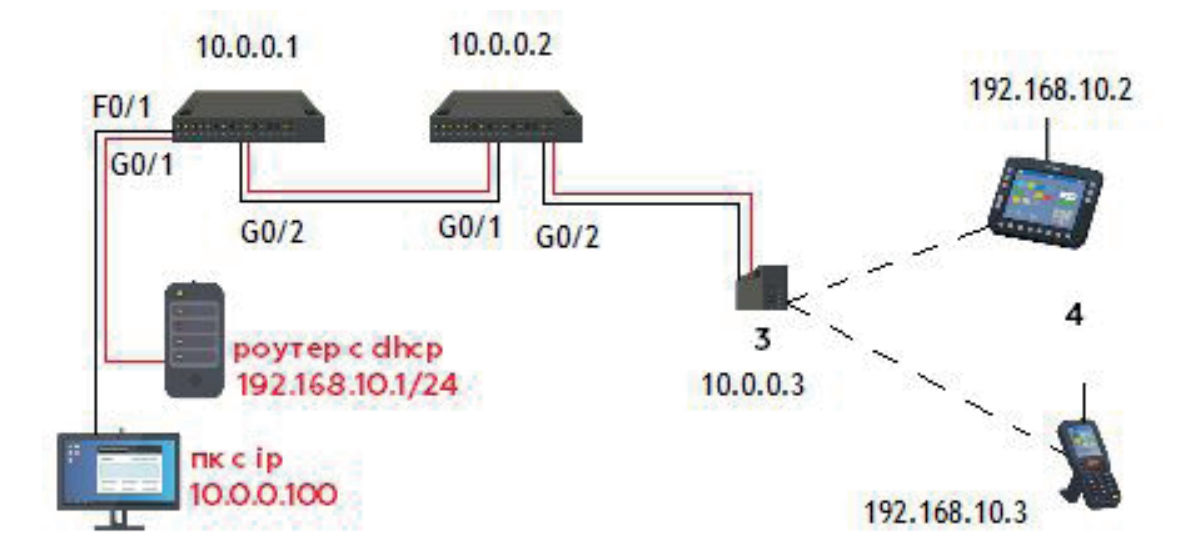

Красные линии отвечают за управление оборудованием, черные – за услугу доступа к сети Интернет.

VLAN ID 99 – управление точкой доступа и коммутаторами в подсети 10.0.0.1/24 VLAN ID 2500 – услуга в подсети 192.168.10.1/24

#### Шаг 9

Перейдем к настройке 1 коммутатора (входим по дефолтному ip-адресу 192.168.0.1). Включаем GVRP:

|                                              | GVRP Global Config | GVRP Interface Config                                                            |                      |
|----------------------------------------------|--------------------|----------------------------------------------------------------------------------|----------------------|
| Device Status                                | GVRP Global Config |                                                                                  |                      |
| Basic Config                                 |                    | GVRP Global Config<br>Set Dynamic Vlan to Take Effect Only On Registration Ports | Enable 🗸<br>Enable 🗸 |
| L2 Config                                    |                    | Apply                                                                            | Reset                |
| VLAN Config<br>VLAN Interface<br>GVRP Config |                    |                                                                                  |                      |

Добавляем адрес управления:

| Device Status               | VLAN Interface Config  |                 |  |  |  |  |
|-----------------------------|------------------------|-----------------|--|--|--|--|
| Basic Config                | IP Attribute           |                 |  |  |  |  |
| Port Config                 | VLAN Interface Name*   | 99              |  |  |  |  |
| L2 Config                   | IP Attribute*          | Manual Config 🖌 |  |  |  |  |
| VLAN Config                 | Primary IP Address     |                 |  |  |  |  |
| GVRP Config                 | IP Address*            | 10.0.0.1        |  |  |  |  |
| LLDP Config                 | MASK address*          | 255.255.255.0   |  |  |  |  |
| STP Config<br>IGMP Snooping | Secondary IP Address 1 |                 |  |  |  |  |
| Static APD                  | The stability state    |                 |  |  |  |  |

#### Шаг 12

Добавляем необходимые VLAN и режимы работы портов, и не забываем нажать "Save All" для сохранения настроек.

| SWITCH                      |               |                   | Save All                | English   中文   Log | out   Port Panel |
|-----------------------------|---------------|-------------------|-------------------------|--------------------|------------------|
|                             | VLAN Config   | VLAN Batch Config | Interface VLAN          | Attribute Config   |                  |
| Device Status               | Revising VLAN | Config            |                         |                    |                  |
| Basic Config<br>Port Config |               | VLA               | /LAN ID 99<br>N Name 99 |                    |                  |
| L2 Config                   | Port          | Default VLAN      | Mode                    | Untag or not       | Allow or not     |
| VLAN Config                 | G0/1          | 2500 <1-4094>     | Access 🗸                | No 🗸               | Yes 🗸            |
| VLAN Interface              | G0/2          | 99 <1-4094>       | Trunk 🗸                 | No 🗸               | Yes 🗸            |
| GVRP Config                 | G0/3          | 1 <1-4094>        | Access 🗸                | No 🗸               | Yes 🗸            |
| STP Config                  | G0/4          | 1 <1-4094>        | Access 🗸                | No 🗸               | Yes 🗸            |
| IGMP Snooping               | F0/1          | 99 <1-4094>       | Access 🗸                | No 🗸               | Yes 🗸            |
| Static ARP                  | F0/2          | 1 <1-4094>        | Access 🗸                | No 🗸               | Yes 🗸            |

# Шаг 13

Перейдем к настройке 2 коммутатора. Также входим по дефолтному IP-адресу 192.168.0.1. Включаем GVRP:

|                                                           | Save All   English   中文   Logout   Po                                                        |
|-----------------------------------------------------------|----------------------------------------------------------------------------------------------|
| 1                                                         | GVRP Global Config GVRP Interface Config                                                     |
| Device Status                                             | GVRP Global Config                                                                           |
| Basic Config<br>Port Config                               | GVRP Global Config Enable  Set Dynamic Vlan to Take Effect Only On Registration Ports Enable |
| L2 Config                                                 | Apply Reset                                                                                  |
| VLAN Config<br>GVRP Config<br>STP Config<br>IGMP Snooping |                                                                                              |

Задаем VLAN и адрес управления:

| SWITCH                    | Save                             | All   English   中文   Logout   Port Pane |
|---------------------------|----------------------------------|-----------------------------------------|
|                           | VLAN Interfaces and IP Addresses |                                         |
| Device Status             | VLAN Interface IPv4 Config       |                                         |
| Basic Config              | IP Attribute                     |                                         |
| Port Config               | VLAN Interface Name*             | 99                                      |
| L2 Config                 | IP Attribute*                    | Manual Config 🗸                         |
| L3 Config                 | Primary IP Address               |                                         |
| VLAN Interfaces and IP    | IP Address*                      | 10.0.0.2                                |
| DHCP Clinet Configuration | MASK address*                    | 255.255.255.0                           |
| Static Route              | Secondary IP Address 1           | 8 8 8 8 8 8 8 8 8 8 8 8 8 8 8 8 8 8 8   |
| Advanced Config           |                                  |                                         |
| Network Mgr.              | IP Address*                      |                                         |

# Шаг 15

Настраиваем trunk-порт и применяем установленные параметры, нажав "Apply":

|               | VLAN Config  | vi       | AN Batch Config | Interface | VLAN Attribute Config |              |
|---------------|--------------|----------|-----------------|-----------|-----------------------|--------------|
| Device Status | Revising VLA | N Config | Ū.              |           |                       |              |
| Basic Config  |              |          | V               | LAN ID 99 |                       |              |
| Port Config   |              |          | VLAN            | Name 99   |                       |              |
| L2 Config     | Port         | Def      | ault VLAN       | Mode      | Untag or not          | Allow or not |
| VLAN Config   | g0/1         | 99       | <1-4094>        | Trunk 🗸   | No 🗸                  | Yes 🗸        |
| GVRP Config   | g0/2         | 99       | <1-4094>        | Access 🗸  | No 🛩                  | Yes 🛩        |
| STP Config    | g0/3         | 1        | <1-4094>        | Access 🗸  | No 🛩                  | Yes 🛩        |
| Static ARP    | g0/4         | 1        | <1-4094>        | Access 🗸  | No 🛩                  | Yes 🛩        |

### Шаг 16

Настраиваем порт на точку доступа, применяем и сохраняем:

| SWITCH        |               |                   | Save All DEr | nglish   中文   Logo    | ut   Port Panel   Ab |
|---------------|---------------|-------------------|--------------|-----------------------|----------------------|
|               | VLAN Config   | VLAN Batch Config | Interface V  | 'LAN Attribute Config |                      |
| Device Status | Revising VLAN | l Config          |              |                       |                      |
| Basic Config  |               | v                 | LAN ID 2500  |                       |                      |
| Port Config   |               | VLAN              | Name 2500    |                       |                      |
| L2 Config     | Port          | Default VLAN      | Mode         | Untag or not          | Allow or not         |
| VLAN Config   | g0/1          | 99 <1-4094>       | Trunk 🗸      | No 🗸                  | Yes 🗸                |
| GVRP Config   | g0/2          | 2500 <1-4094>     | Trunk 🗸      | Yes 🗸                 | Yes 🗸                |
| STP Config    | g0/3          | 1 <1-4094>        | Access 🗸     | No 🛩                  | Yes 🛩                |
| Static ARP    | g0/4          | 1 <1-4094>        | Access 🗸     | No 🛩                  | Yes 🛩                |
| 1100.00       | -0/5          |                   | [A           |                       | (acres)              |

Настройка завершена, переходим к проверке. Подключаемся в первый коммутатор в порт F0/1, прописываем на сетевой карте статический IP 10.0.0.100 и пробуем достучаться до наших устройств:

| с». С:                                                      | Window                                       | ws\system32\cr                                                                                       | nd.exe - ping                                                                    | 10.0.0.1 -t                                                                      |                                                                                      |  |
|-------------------------------------------------------------|----------------------------------------------|----------------------------------------------------------------------------------------------------|----------------------------------------------------------------------------------|----------------------------------------------------------------------------------|--------------------------------------------------------------------------------------|--|
| Reply<br>Reply<br>Reply<br>Reply<br>Reply<br>Reply          | from<br>from<br>from<br>from<br>from         | 10.0.0.1:<br>10.0.0.1:<br>10.0.0.1:<br>10.0.0.1:<br>10.0.0.1:<br>10.0.0.1:<br>10.0.0.1:              | bytes=32<br>bytes=32<br>bytes=32<br>bytes=32<br>bytes=32<br>bytes=32             | time=11m<br>time<1ms<br>time<1ms<br>time<1ms<br>time<1ms<br>time<1ms             | s TTL=255<br>TTL=255<br>TTL=255<br>TTL=255<br>TTL=255<br>TTL=255<br>TTL=255          |  |
| C:\. C:                                                     | Window                                       | ws\system32\cr                                                                                       | nd.exe - ping                                                                    | 10.0.0.2 -t                                                                      |                                                                                      |  |
| Reply<br>Reply<br>Reply<br>Reply<br>Reply<br>Reply          | from<br>from<br>from<br>from<br>from<br>from | 10.0.0.2:<br>10.0.0.2:<br>10.0.0.2:<br>10.0.0.2:<br>10.0.0.2:<br>10.0.0.2:<br>10.0.0.2:<br>10.0.0.2: | bytes=32<br>bytes=32<br>bytes=32<br>bytes=32<br>bytes=32<br>bytes=32<br>bytes=32 | time<1ms<br>time<1ms<br>time<1ms<br>time<1ms<br>time<1ms<br>time<1ms<br>time<1ms | TTL=255<br>TTL=255<br>TTL=255<br>TTL=255<br>TTL=255<br>TTL=255<br>TTL=255<br>TTL=255 |  |
| <b>C:\.</b> C:\                                             | Window                                       | vs\system32\cr                                                                                       | nd.exe - ping                                                                    | 10.0.0.3 -t                                                                      |                                                                                      |  |
| Reply<br>Reply<br>Reply<br>Reply<br>Reply<br>Reply<br>Reply | from<br>from<br>from<br>from<br>from<br>from | 10.0.0.3:<br>10.0.0.3:<br>10.0.0.3:<br>10.0.0.3:<br>10.0.0.3:<br>10.0.0.3:<br>10.0.0.3:<br>10.0.0.3: | bytes=32<br>bytes=32<br>bytes=32<br>bytes=32<br>bytes=32<br>bytes=32<br>bytes=32 | time<1ms<br>time<1ms<br>time<1ms<br>time<1ms<br>time<1ms<br>time<1ms<br>time<1ms | TTL=128<br>TTL=128<br>TTL=128<br>TTL=128<br>TTL=128<br>TTL=128<br>TTL=128<br>TTL=128 |  |

#### Шаг18

Всё доступно! Теперь убираем на ПК статический IP-адрес, ставим автополучение и пробуем подключиться к точке доступа, чтобы проверить – раздается ли нам корректный адрес с нашего роутера, который подключен в первый коммутатор:

Всё доступно! Теперь убираем на ПК статический IP-адрес, ставим автополучение и пробуем подключиться к точке доступа, чтобы проверить – раздается ли нам корректный адрес с нашего роутера, который подключен в первый коммутатор:

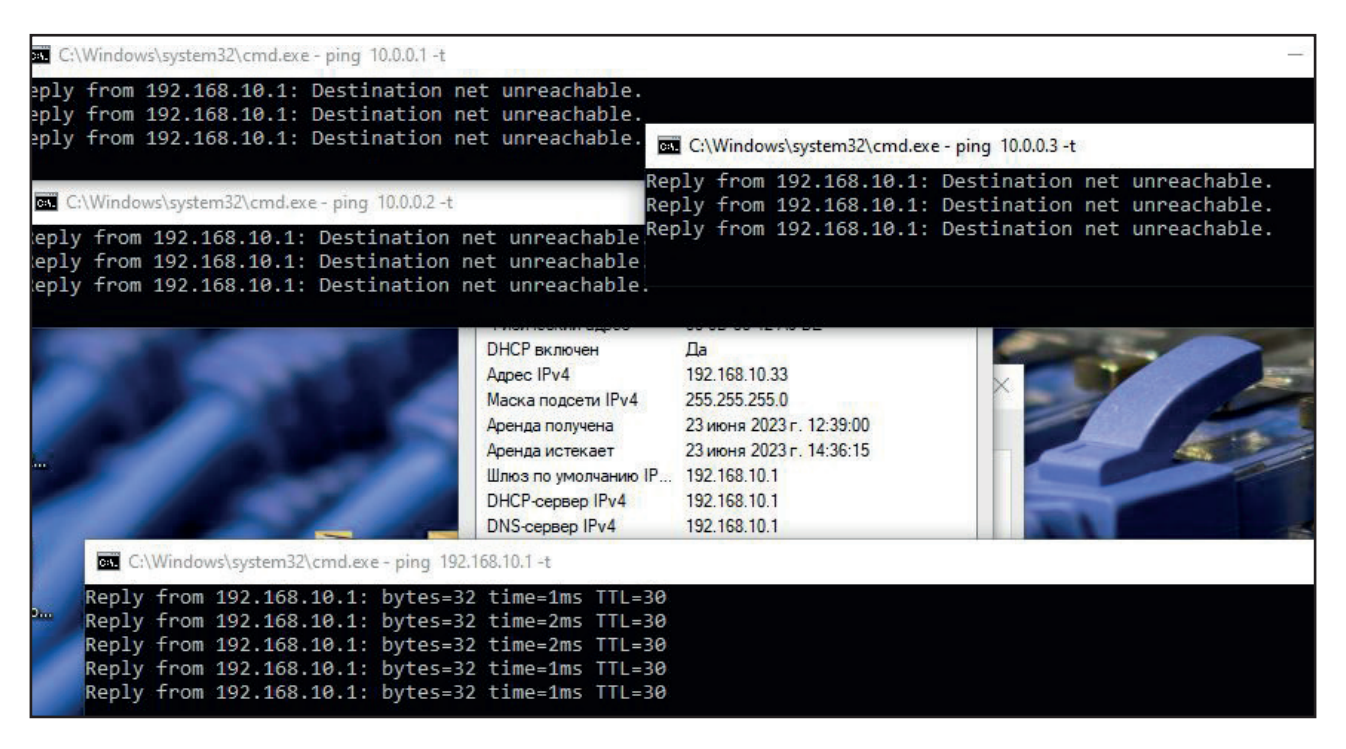

#### Шаг 19

Всё корректно, адрес получен, роутер доступен, сеть управления оборудованием недоступна. На точках доступа настройка может отличаться в зависимости от производителя, но, как правило, VLAN управления имеет название "Management VLAN" или просто VLAN ID в сетевых настройках:

|                    |                           |       | <br>  |        |  |
|--------------------|---------------------------|-------|-------|--------|--|
| Net                | work Mode: Bridge         | ~     |       |        |  |
| Disab              | le Network: None          | ~     |       |        |  |
| Configuration Mode |                           |       | <br>  |        |  |
| ] Management Netwo | ork Settings              |       |       |        |  |
| Management         | IP Address: 🔘 DHCP 🧿 Si   | tatic | IPv6: | Enable |  |
| DHCP               | Fallback IP: 10.0.0.3     |       |       |        |  |
| DHCP Fallbac       | ck Netmask: 255.255.255.0 |       |       |        |  |
|                    | MTU: 1500                 |       |       |        |  |
| Manager            | ment VLAN: 🗹 Enable       |       |       |        |  |
|                    | VLAN ID: 99               |       |       |        |  |
| Auto               | PAliasing: 🗌 Enable       |       |       |        |  |
|                    |                           |       |       |        |  |

Если понадобится добавить какой-то ПК в ту же гостевую сеть, достаточно на любом из коммутаторов выбрать порт, указать ему VLAN an 2500, и мы начнем получать DHCP той же подсети, что и раздает точка доступа:

| SWITCH                                      | Save All   English   中文   Logout   Port Pa |      |                 |      |              |                     |              |  |
|---------------------------------------------|--------------------------------------------|------|-----------------|------|--------------|---------------------|--------------|--|
|                                             | VLAN Config                                | VL/  | AN Batch Config | )    | interface VI | AN Attribute Config |              |  |
| avico Statuc                                | Revising VLAN Config                       |      |                 |      |              |                     |              |  |
| asic Config                                 |                                            |      | VLA             | N ID | 2500         |                     |              |  |
| ort Config                                  |                                            |      | VLAN M          | lame | 2500         |                     |              |  |
| 2 Config                                    | Port                                       | Defa | ult VLAN        |      | Mode         | Untag or not        | Allow or not |  |
| VLAN Config                                 | g0/1                                       | 99   | <1-4094>        | Tr   | unk 🗸        | No 🗸                | Yes 🗸        |  |
| WRP Config                                  | g0/2                                       | 2500 | <1-4094>        | Tr   | unk 🗸        | Yes 🗸               | Yes 🗸        |  |
| TP Config                                   | g0/3                                       | 1    | <1-4094>        | Ac   | cess 🗸       | No 🗸                | Yes 🛩        |  |
| tatic ARP                                   | g0/4                                       | 1    | <1-4094>        | Ac   | cess 🗸       | No 🗸                | Yes 🗸        |  |
| LDP Config                                  | g0/5                                       | 1    | <1-4094>        | Ac   | cess 🗸       | No 🗸                | Yes 🛩        |  |
| DM Config                                   | g0/6                                       | 1    | <1-4094>        | Ac   | cess 🗸       | No 🗸                | Yes 🗸        |  |
| Port Channel                                | g0/7                                       | 1    | <1-4094>        | A    | cess 🗸       | No 🗸                | Yes 🗸        |  |
| ing Protection                              | g0/8                                       | 2500 | <1-4094>        | Ac   | cess 🗸       | No 🗸                | Yes 🗸        |  |
| ultiple Ring Protection<br>ackupLink Config | g0/9                                       | 1    | <1-4094>        | Ac   | cess 🗸       | No 🗸                | Yes 🗸        |  |